Пошаговая инструкция подачи заявки предоставление муниципальной услуги «Постановка многодетных семей на учет в целях бесплатного предоставления земельных участков» на РПГУ Московской области

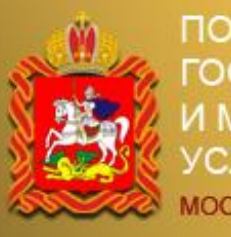

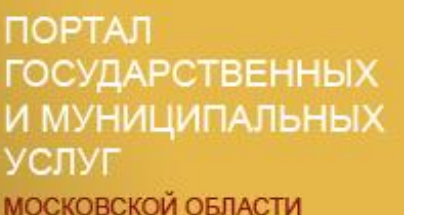

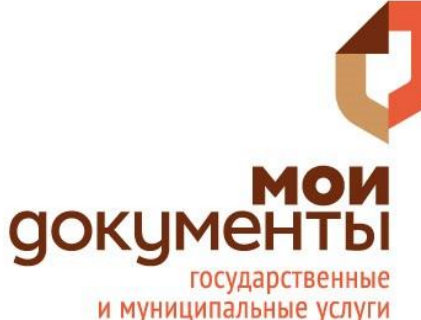

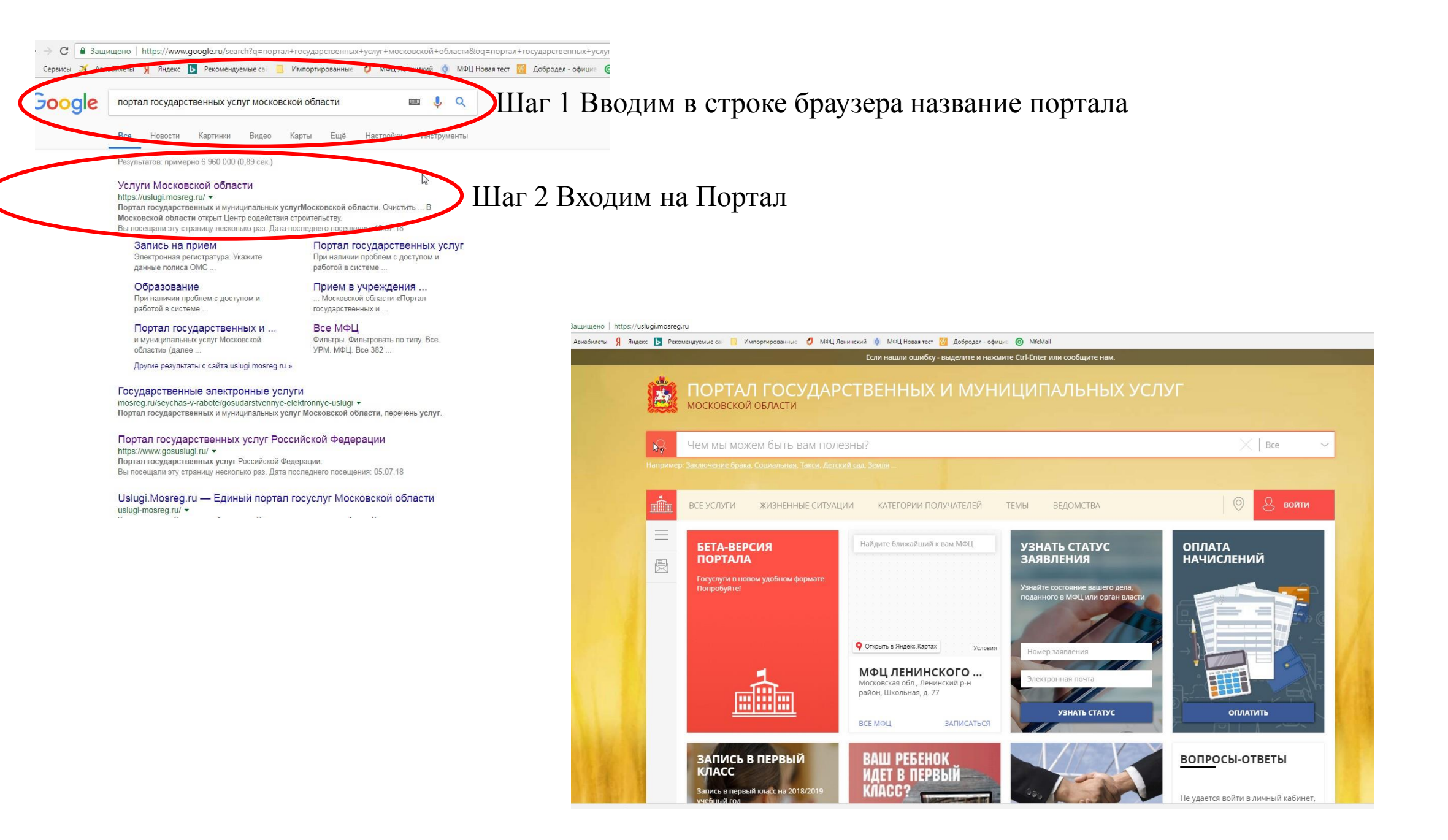

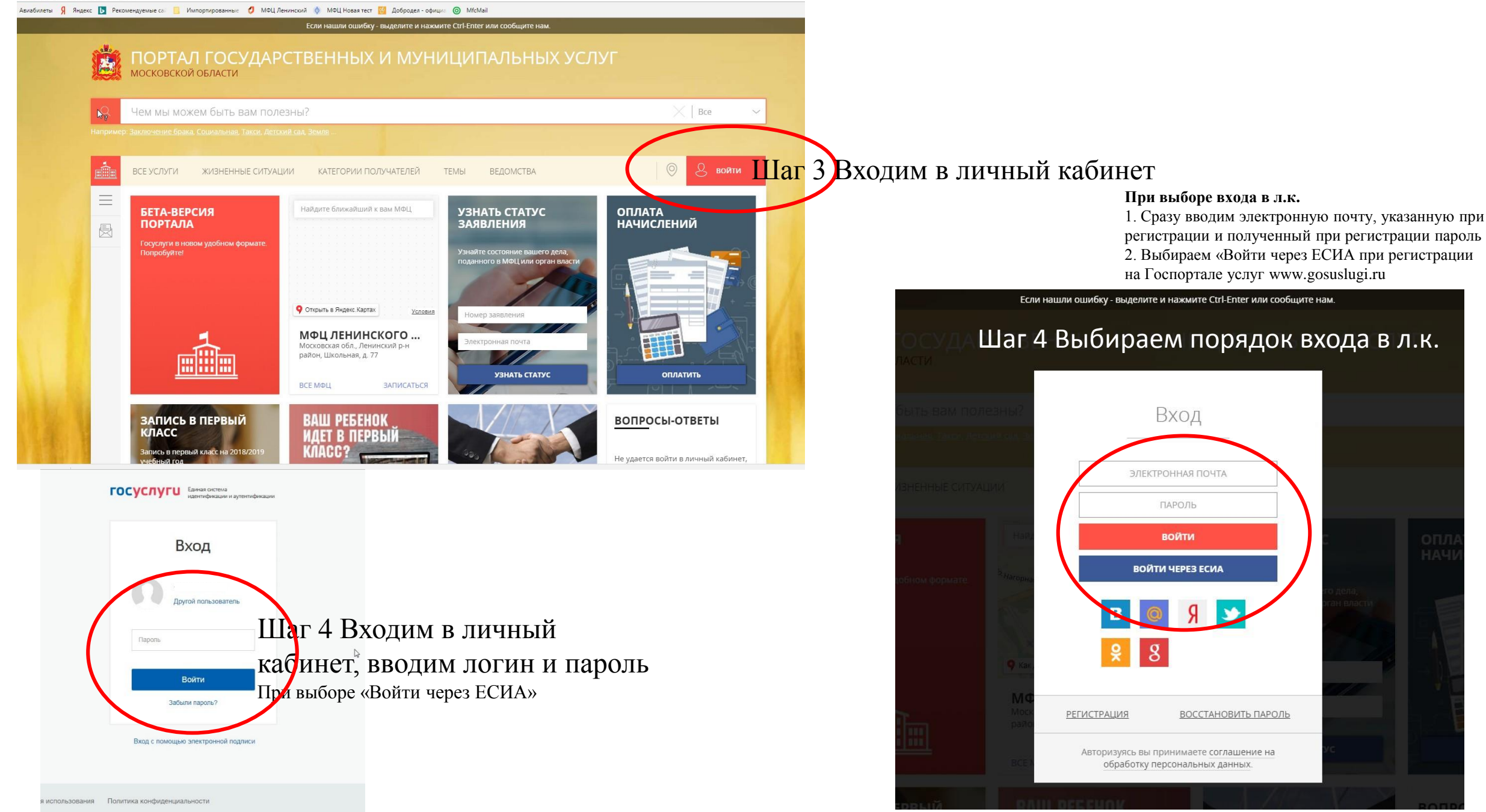

| Если нашли ошибку - выделите и нажм                                                                                                    | иите Ctrl-Enter или сообщите нам.                                                                                                    |                                                                                |
|----------------------------------------------------------------------------------------------------|----------------------------------------------------------------------------------------------------|--------------------------------------------------------------------------------|
| КОРТАЛ ГОСУДАРСТВЕННЫХ И МУН<br>МОСКОВСКОЙ ОБЛАСТИ                                                                                                    | ИЦИПАЛЬНЫХ УСЛУГ                                                                                                    |                                                                                |
| 9 многодет                                                                                                    |                                                                                                    |                                                                                |
| УСЛУГИ<br>Бесплатное предоставление земельных участков мни<br>Бесплатное предоставление земельных частков многодетным. Бе<br>многодетных семей на учет в целях бесплатного предоставления з<br>Улостоверение многодетной семьи.<br>Видача уда-<br>многодетной семьи. Продление срока действия удостоверения мни<br>Компенсация расходов по оплате ЖКУ<br>Получение ехемесячной компенсации по оплате ЖКУ (за исключени<br>многодетных семей Компенсация расходов по оплате ЖКУ; Получее<br>все подходящие услуги | Сплатное предоставление земельных усліков многодетным семьям; Постан<br>емельных участков; И КУ<br>к нюй семьи, выдача удостоверения многодетной семьи; Получение удосто<br>огодетной семьи.<br>ием многодетных семей). Получение ежемесячной компенсации по оплате Ж<br>ние ежемесячной компенсации по оплате ЖСУ (для многодетных семей | иком мыши выбираем услугу<br>верения<br>ху для                                 |
| получатели<br>(2) <b>Многодетные</b> семьи<br>Дети из <b>многодетных</b> семей                                                                                                    |                                                                                                    |                                                                                |
| Все подходящие получатели<br>Отправлено: 07.04.2018<br>подробнее<br>подать ещё одно<br>другие обращения (4)                                                                                                    | ГРАДОСТРОИТЕЛЬНЫЕ<br>ПЛАНЫ ЗЕМЕЛЬНЫХ<br>УЧАСТКОВ ДЛЯ<br>СТРОИТЕЛЬСТВА ИЖС<br>при строительстве ИЖС<br>СТРОИТЕЛЬСТВО Э СТРОИТЕЛЬСТВО<br>СТРОИТЕЛЬСТВО                                                                                                    | ана<br>м<br>ыот на Шаг 6 Выбираем муниципальный район (по<br>месту жительства) |
|                                                                                                    | <text><text><text><text><text></text></text></text></text></text>                                                                                                    |                                                                                |

#### Постановка многодетных семей на учет в целях бесплатного предоставления земельных участков

УПРАВЛЕНИЕ ЗЕМЕЛЬНО-ИМУЩЕСТВЕННЫХ ОТНОШЕНИЙ АДМИНИСТРАЦИИ ЛЕНИНСКОГО МУНИЦИПАЛЬНОГО РАЙОНА МОСКОВСКОЙ ОБЛАСТИ

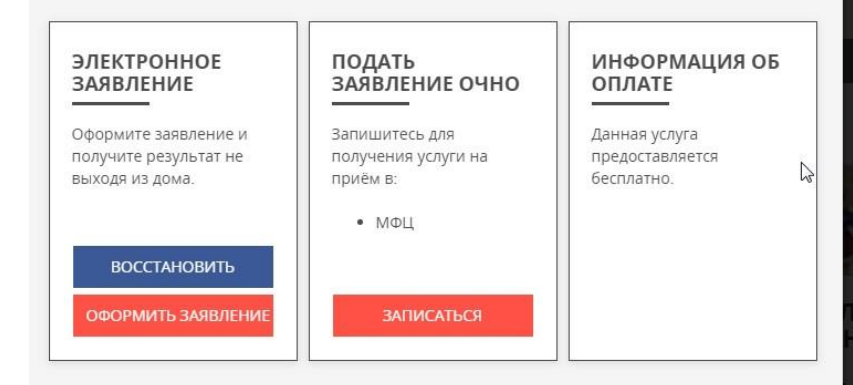

Дополнительная информация

## Шаг 8 В появившемся окне подтвердить согласие и нажать «далее»

## Шаг 7 Выбираем электронное заявление (нажимаем оформить заявление)

## Постановка многодетных семей на учет в целях бесплатного предоставления земельных участков

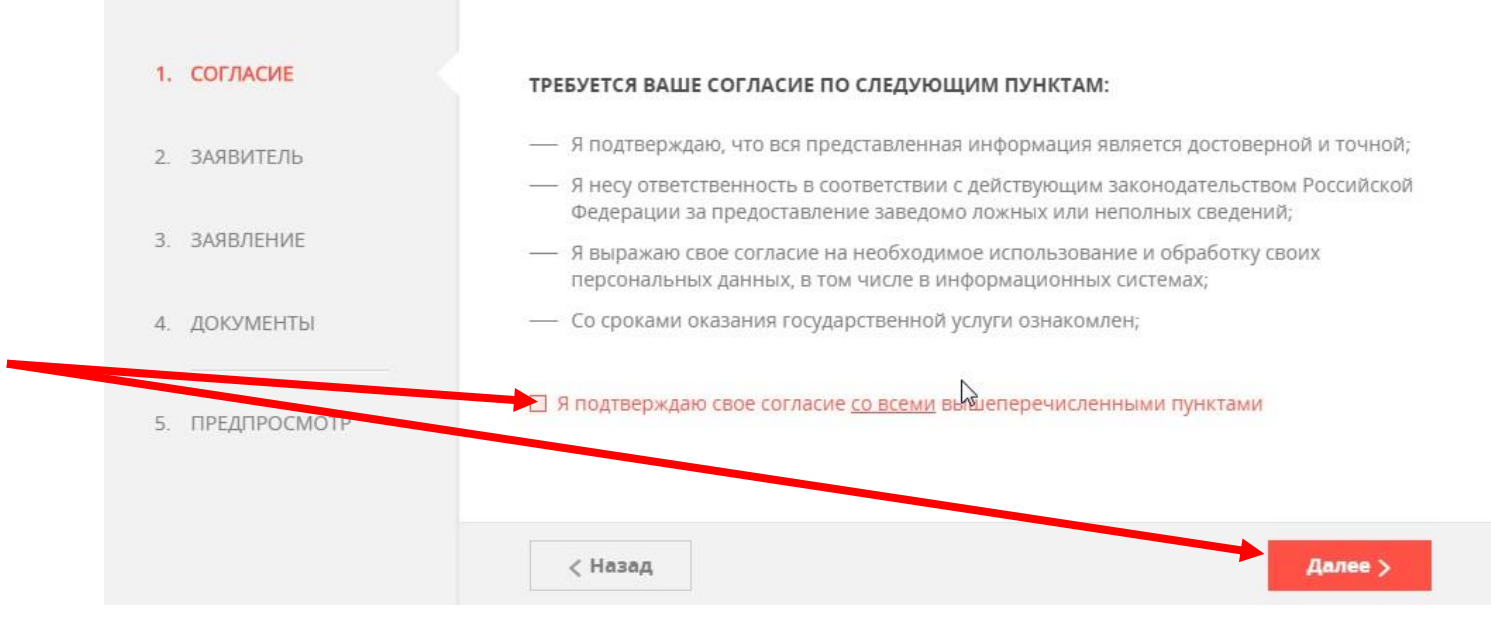

|          | Ec                                     | ли нашли ошибку - выделите и нажмите Ctrl-Enter и           | ли сообщите нам |                       |   |
|----------|----------------------------------------|-------------------------------------------------------------|-----------------|-----------------------|---|
| ٦c<br>5e | остановка много<br>сплатного пред<br>— | одетных семей на учет в целя<br>оставления земельных участі | X<br>KOB        | न<br>Заполнено на 17% | ] |
| 1.       | СОГЛАСИЕ                               | ЯВЛЯЮСЬ ПРЕДСТАВИТЕЛЕМ ЗАЯВИТЕЛЯ                            | ⊖ Да<br>⊛ Нет   |                       |   |
| 2.       | ПРЕДСТАВИТЕЛЬ                          |                                                             |                 |                       |   |
| 3.       | ЗАЯВИТЕЛЬ                              |                                                             |                 |                       |   |
| 4.       | ЗАЯВЛЕНИЕ                              |                                                             |                 |                       |   |
| 5.       | ДОКУМЕНТЫ                              |                                                             |                 |                       |   |
| 6.       | ПРЕДПРОСМОТР                           |                                                             |                 |                       |   |
|          |                                        | < Назад                                                     |                 | Далее >               |   |
| - KTN    | чеющих место жительства на             | территории муниципального образования Московской            | области.        | ШАБЛОНЫ               |   |

Шаг 10 Начинаем заполнять раздел «Данные заявителя» ВНИМАНИЕ! Поля, помеченные ЗНАКОМ «\*» ОБЯЗАТЕЛЬНЫ ДЛЯ ЗАПОЛНЕНИЯ! Все поля заполнять корректно. Ошибки в персональных данных, вводимых в поля заявки влечет за собой ОТКАЗ В ПРЕДОСТАВЛЕНИИ УСЛУГИ

# Шаг 9 Выбираем статус заявителя и нажизаем кнопку «Далее»

| Ec           | ли нашли ошибку - выделите и нажмите Ctrl-E | спет или сообщите нам.       |
|--------------|---------------------------------------------|------------------------------|
| СОГЛАСИЕ     | ДАННЫЕ ЗАЯВИТЕЛЯ                            | не заполнено                 |
| ЗАЯВИТЕЛЬ    | ТИП ЗАЯВИТЕЛЯ *                             | Физическое лицо 🗸            |
| ЗАЯВЛЕНИЕ    | ФАМИЛИЯ *                                   | Байков                       |
| ДОКУМЕНТЫ    | имя *                                       | Сергей                       |
| ПРЕДПРОСМОТР | ОТЧЕСТВО                                    | Сергеевич                    |
|              | пол *                                       | Выберите 🗸                   |
|              | цата рождения ★                             | XX.XX.XXXX                   |
|              | место рождения                              |                              |
|              | снилс *                                     | 112-435-634 17               |
| <b></b>      | АДРЕС РЕГИСТРАЦИИ *                         | Нажмите, чтобы ввести данные |
|              |                                             |                              |
|              | ДОКУМЕНТ УДОСТОВЕРЯЮ                        | ИЦИЙ ЛИЧНОСТЬ незаполнено 🗸  |
|              | документ *                                  | Выберите 🗸                   |

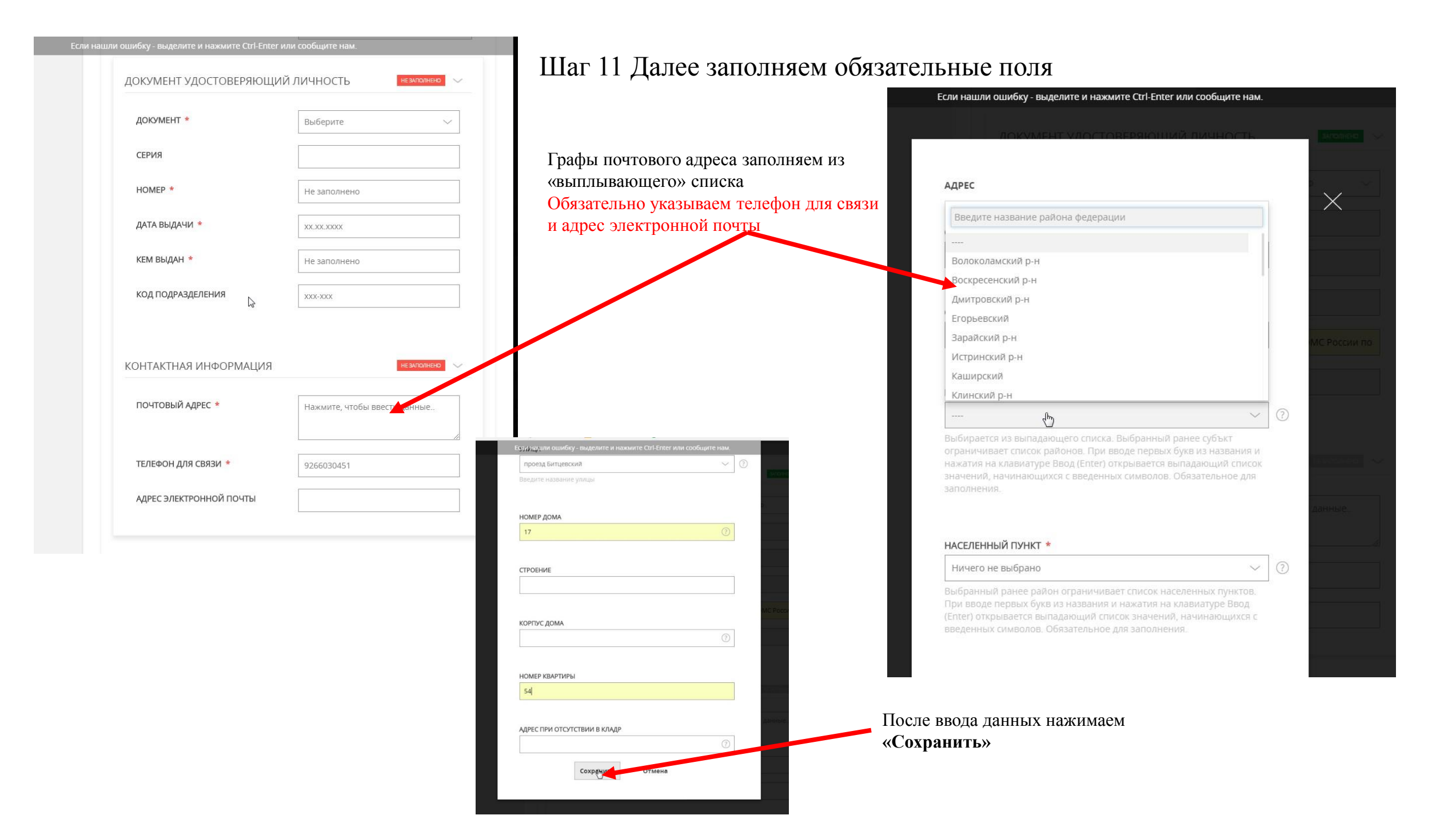

| ОБЩИЕ СВЕДЕНИЯ                                                                                      | Шаг 12 Заполняем з     |
|----------------------------------------------------------------------------------------------------|------------------------|
| ЦЕЛЬЮ ИСПОЛЬЗОВАНИЯ<br>ЗЕМЕЛЬНОГО УЧАСТКА ЯВЛЯЕТСЯ * для индивидуального жилищного<br>строительства |                        |
| ОДИН ИЗ ЧЛЕНОВ МОЕЙ<br>МНОГОДЕТНОЙ СЕМЬИ ИМЕЕТ (НЕ<br>ИМЕЕТ) НА ПРАВЕ АРЕНЛЫ                        |                        |
| земельный участок: *                                                                                | Если нашли ошибку - вы |
| КАДАСТРОВЫЙ НОМЕР                                                                                   |                        |
|                                                                                                    | ФАМИЛИЯ *              |
|                                                                                                    |                        |
| СВЕДЕНИЯ О ЧЛЕНАХ СЕМЬИ                                                                             | * RMN                  |
| ПРАВО НА ПРИОБРЕТЕНИЕ ЗЕМЕЛЬНОГО УЧАСТКА В СОБСТВЕННОСТЬ БЕСПЛАТНО                                  |                        |
| ИМЕЮТ СЛЕДУЮЩИЕ ЧЛЕНЫ МОЕЙ МНОГОДЕТНОЙ СЕМЬИ                                                        | ОТЧЕСТВО               |
| родства рождения выдачи выдан мету жительства                                                       |                        |
| Нет записей                                                                                         |                        |
| <b>Добавить</b> Редактировать Удалить                                                               | Выберите               |
| la la la la la la la la la la la la la l                                                            |                        |
|                                                                                                    | ДАТА РОЖДЕНИЯ *        |
| ДОПОЛНИТЕЛЬНАЯ ИНФОРМАЦИЯ                                                                           |                        |
|                                                                                                    | АДРЕС РЕГИСТРАЦИИ      |
|                                                                                                    | Нажмите, чтобы вве     |
| язательные поля, и вносим свеления обо всех члена                                                   | X                      |
| побавить и заполняем появляющиеся формы. Для                                                        |                        |
| семьи после заполнения и сохранения заполнени                                                       | лй                     |
|                                                                                                    |                        |
|                                                                                                    | ОБЩИЕ СВЕДЕНИЯ         |

аявление

| Γ              | Фамилия *                                                               |                                                                                                    |
|----------------|-------------------------------------------------------------------------|----------------------------------------------------------------------------------------------------|
|                | имя *                                                                   | Если нашли ошибку – выделите и нажмите Ctrl-Enter или сообщите нам.<br>ДАТА РОЖДЕНИЯ *<br>xx.xx.xxxx |
|                | ОТЧЕСТВО                                                                | АДРЕС РЕГИСТРАЦИИ ПО МЕСТУ ЖИТЕЛЬСТВА *                                                              |
|                | СТЕПЕНЬ РОДСТВА *<br>Выберите                                           | Нажмите, чтобы ввести данные                                                                         |
|                | Дата Рождения. *<br>холохохох                                           | РЕКВИЗИТЫ ДОКУМЕНТА, УДОСТОВЕРЯЮЩЕГО ЛИЧНОСТЬ<br>СЕРИЯ *                                             |
|                | АДРЕС РЕГИСТРАЦИИ ПО МЕСТУ ЖИТЕЛЬСТВА *<br>Нажмите, чтобы ввести данные | номер *                                                                                              |
| ļ              |                                                                         |                                                                                                    |
|                |                                                                         |                                                                                                    |
|                |                                                                         | кем выдан *                                                                                          |
| юпка СОХРАНИТЬ | )                                                                       | Сохранить Отмена                                                                                     |

TO CTEL EDTOR HARM COOFWHATO HOM

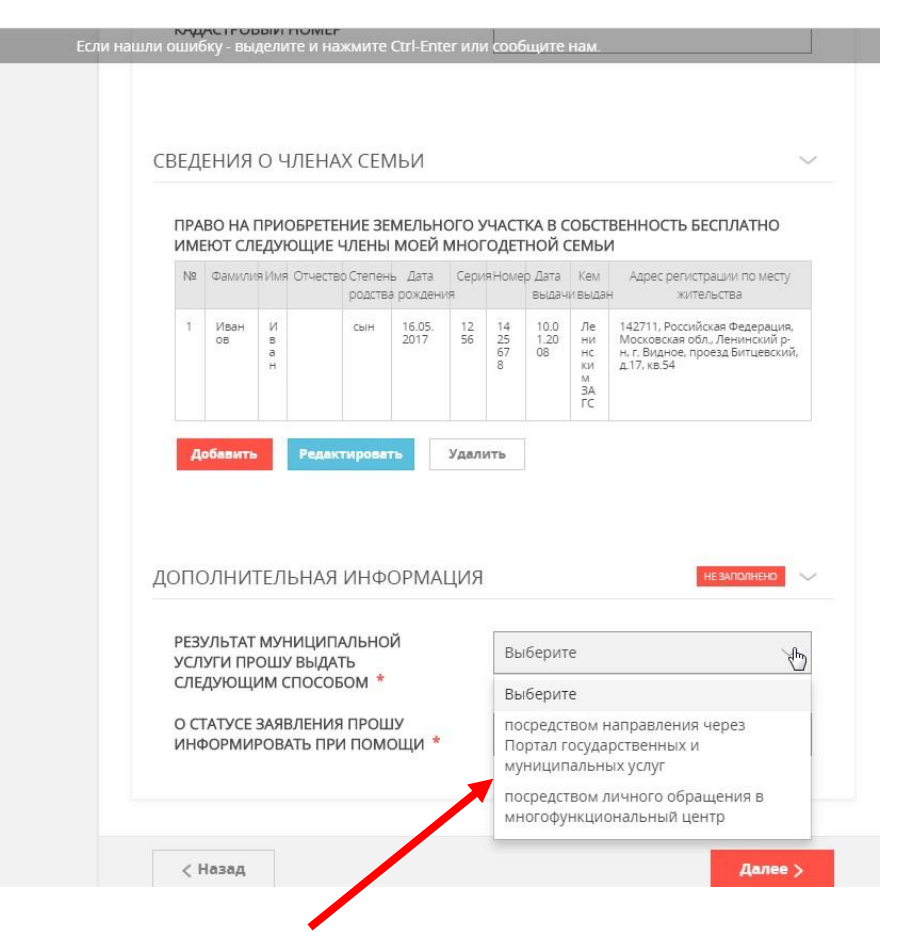

Выбираем способ получения результата. Если выбираем посредством личного обращения в МФЦ – выбираем в появившемся поле МФЦ Ленинского района

Нажатием кнопки Далее переходим к прикреплению документов

### Шаг 13 Заполняем заявление

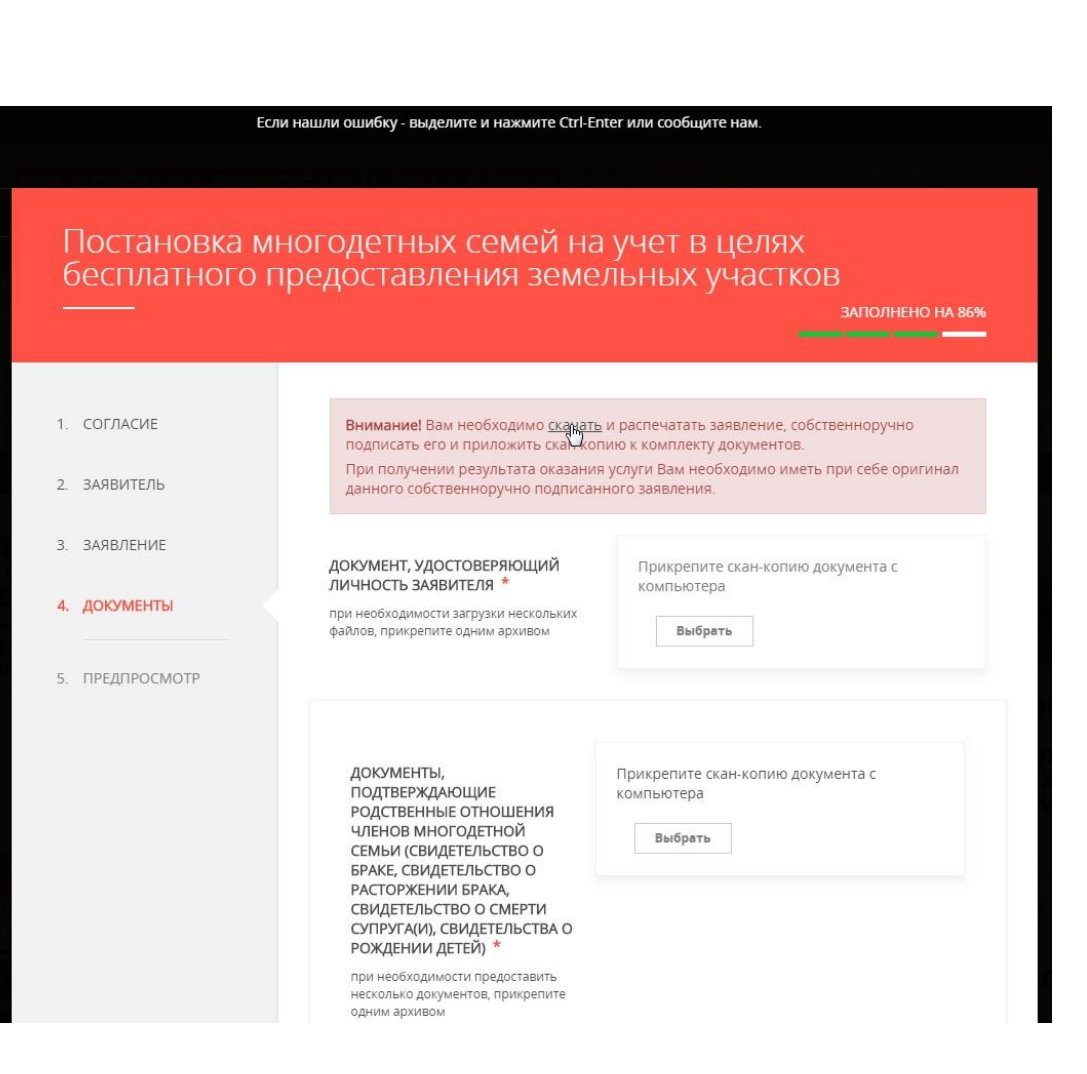

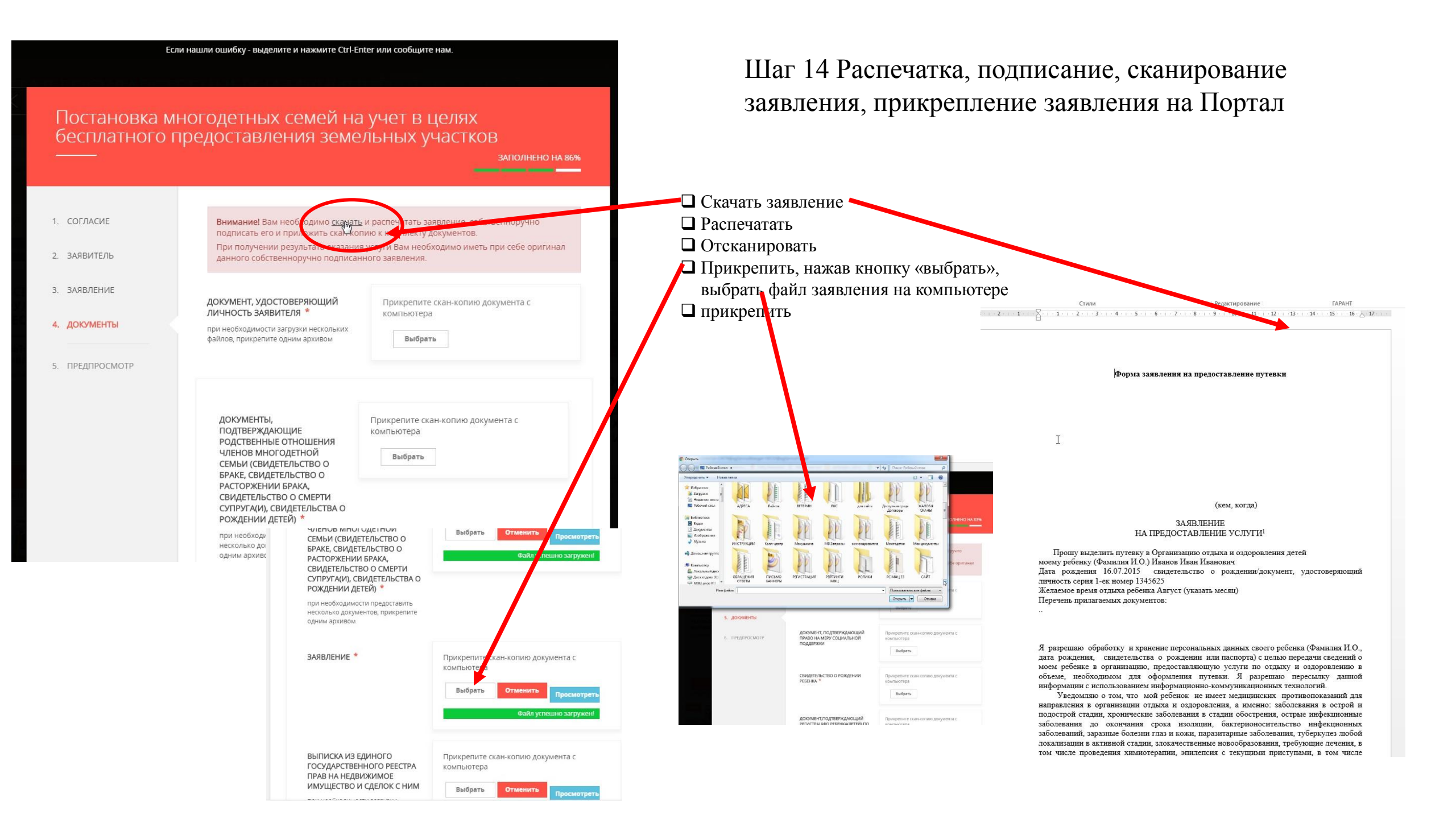

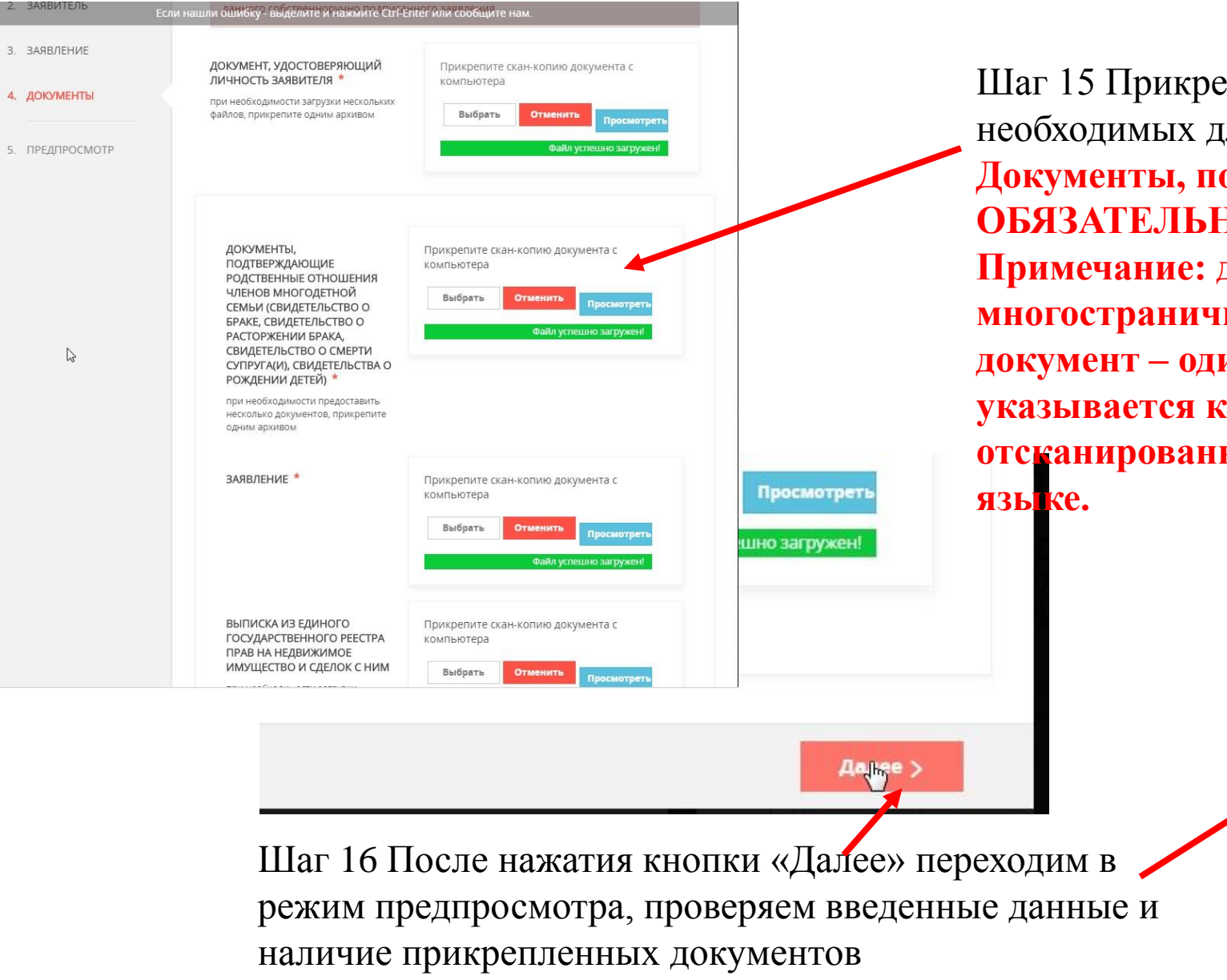

Шаг 15 Прикрепляем сканы документов, необходимых для предоставления услуги Документы, помеченные ЗНАКОМ «\*» ОБЯЗАТЕЛЬНЫ ДЛЯ ЗАГРУЗКИ Примечание: документы сканируются в многостраничном формате PDF, один документ – один файл, в названии файла указывается краткое наименование отсканированного документа на русском

| 2. ПРЕДСТАВИТЕЛЬ | Если нашли ошибку - выделите и нажмите Ст<br>ДАННЫЕ ЗАЯВИТЕЛЯ | rl-Enter или сообщите нам.                                                                           |
|------------------|---------------------------------------------------------------|----------------------------------------------------------------------------------------------------|
| 3 ЗАДВИТЕЛЬ      | ТИП ЗАЯВИТЕЛЯ                                                 | Физическое лицо                                                                                      |
| 5. 5000000       | ФАМИЛИЯ                                                       | Байков                                                                                               |
| 4. ЗАЯВЛЕНИЕ     | ИМЯ                                                           | Сергей                                                                                               |
| 5. ДОКУМЕНТЫ     | ОТЧЕСТВО                                                      | Сергеевич                                                                                            |
|                  | пол                                                           | мужской                                                                                              |
| 6. ПРЕДПРОСМОТР  | дата рождения                                                 | 16.07.1962                                                                                           |
|                  | снилс                                                         | 112-435-634 17                                                                                       |
|                  | <b>ДОКУМЕНТ УДОСТОВЕРЯЮ</b>                                   | ций личность 🗸 🗸                                                                                     |
|                  | документ                                                      | Паспорт гражданина РФ                                                                                |
|                  | СЕРИЯ                                                         | 4607                                                                                                 |
|                  | НОМЕР                                                         | 550477                                                                                               |
|                  | ДАТА ВЫДАЧИ                                                   | 01.04.2007                                                                                           |
|                  | кем выдан                                                     | ТП в пос. Развилке ОУФМС России по<br>Московской области в Ленинском р-не                            |
|                  | код подразделения                                             | 500-355                                                                                              |
|                  | КОНТАКТНАЯ ИНФОРМАЦИЯ                                         | ~                                                                                                    |
|                  | почтовый адрес*                                               | 142703 Российская Федерация Московская<br>обл. Ленинский р-н г. Видное проезд<br>Билиориий в 1720-54 |

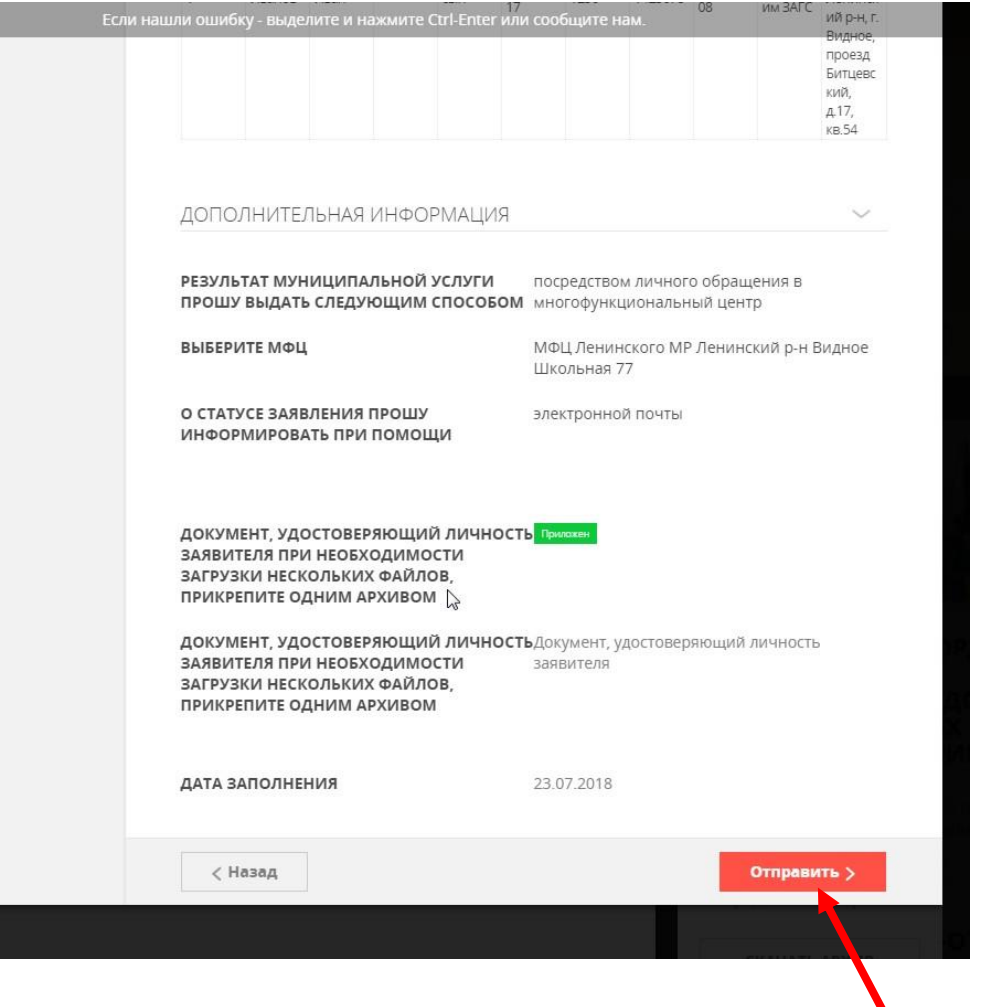

Шаг 17 После проверки введенных данных нажимаем ОТПРАВИТЬ (заявление и документы отправляются в Ведомство на рассмотрение) Если данные введены неверно можно вернуться и изменить введенные данные, при изменении не забыв снова распечатать обновленный вариант заявления, подписать, отсканировать и прикрепить, удалив старый файл.

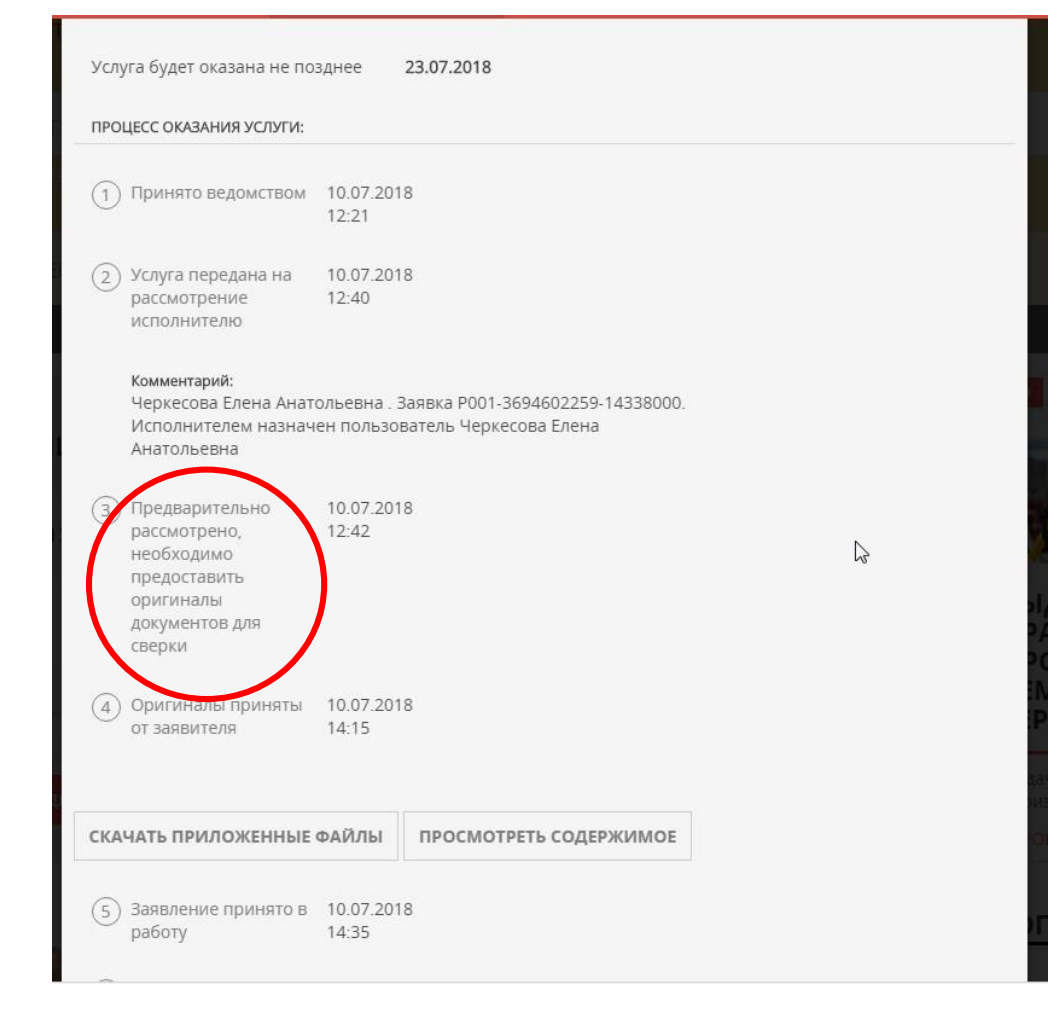

Шаг 18 После отправки контролируем процесс рассмотрения и принятия решения в личном кабинете (подраздел «Заявления». При появлении в личном кабинете отметки Предварительно рассмотрено, необходимо представить оригиналы документов – приходим в МФЦ, берем талон, предоставляем оригиналы прикрепленных к заявлению документов для сверки.